## **KEY-ENTRY**

| ACTION                                                                                     | TERMINAL            |
|--------------------------------------------------------------------------------------------|---------------------|
| The terminal is in the standby mode.                                                       | Welcome             |
| Press <b>f1</b> (In case of Ingenico IWLxxx/MOVExxxx terminal, Press the <b>leftmost</b>   | (or logo)           |
| button on the key bar under the screen)                                                    |                     |
|                                                                                            |                     |
| From the menu select ",4-Manual trans" (to navigate through the menu use $\mathbf{V}$      | Transactions        |
| $\blacktriangle$ key bar keys or central keys on the key bar) and then press the green key | 1-Send              |
| (ENTER) to confirm.                                                                        | 2-Reversal          |
|                                                                                            | 3-Card trans        |
|                                                                                            | 4-Manual trans      |
| Enter the card number and press green key (ENTER) to confirm.                              | <u>Manual trans</u> |
|                                                                                            | Enter               |
|                                                                                            | -                   |
|                                                                                            | Card number         |
| Enter the card expiration date and press green key (ENTER) to confirm.                     | Manual trans        |
| Transaction continues as a regular card payment.                                           | Expire date         |
|                                                                                            | -                   |
|                                                                                            |                     |
|                                                                                            | (MMYY)              |
| Terminal asks additional information about the transaction.                                | Manual trans        |
| Cust a mailed?                                                                             | Card present?       |
| Cust. c-Illalled?                                                                          | Card present?       |
| If the correct option is displayed press the green key. To go to the next option           |                     |
| press the red key                                                                          | No Yes              |
|                                                                                            | 100                 |
| Enter the transaction amount.                                                              | Amount (EUR)        |
|                                                                                            | 0,00                |

## **KEY-ENTRY WHEN MAKING PRE-AUTHORIZATION**

| ACTION                                                                                            | TERMINAL         |
|---------------------------------------------------------------------------------------------------|------------------|
| The terminal is in the standby mode.                                                              | Welcome          |
| Press <b>f2</b> (In case of Ingenico IWLxxx/MOVExxxx terminal, press the <b>second</b>            | (or logo)        |
| <b>key from left</b> on the key bar under the screen)                                             |                  |
|                                                                                                   |                  |
| From the menu select "2-Manual trans" (to navigate through the menu use $\mathbf{\nabla}$         | Preauthorization |
| $\blacktriangle$ key bar keys or central keys on the key bar) and then press the <b>green</b> key | 1-Card trans     |
| (ENTER) to confirm.                                                                               | 2-Manual trans   |
|                                                                                                   | 3-Finish         |
|                                                                                                   | 4-Reversal       |
| Enter the card number and press green key (ENTER) to confirm.                                     | Manual trans     |
|                                                                                                   | Enter            |
|                                                                                                   | -                |
|                                                                                                   |                  |
|                                                                                                   | Card number      |
| Enter the card expiration date and press green key (ENTER) to confirm.                            | Manual trans     |
| Transaction continues as a regular key-entry payment (see above).                                 | Expire date      |
|                                                                                                   | -                |
|                                                                                                   |                  |
|                                                                                                   | (MMYY)           |